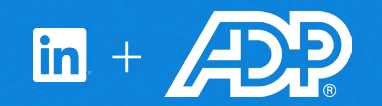

# Connect ADP Recruiting Management with LinkedIn Recruiter

Link your accounts in a few simple steps.

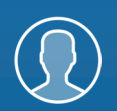

Easy setup for Administrators

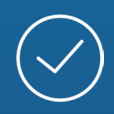

Connect at no additional cost

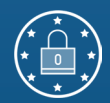

RSC is secure and GDPR compliant\*

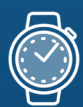

Save time now that you're connected

\* To learn more about privacy, security, and GDPR compliance, download Security and Privacy Overview: LinkedIn Talent Integrations.

## Introducing Recruiter System Connect

LinkedIn Recruiter System Connect (RSC) integrates LinkedIn Recruiter with your ADP Recruiting Management account to make your hiring process even simpler. By turning on RSC, you're authorizing the sharing of some candidate, job, and application data across Recruiter and ADP Recruiting Management. This enables you to get up-to-date candidate information, boost collaboration, and access more applicant data in Recruiter. See how to easily connect your two accounts on the next few pages.

**Please note:** Recruiter System Connect is only compatible with LinkedIn Recruiter Corporate or LinkedIn Professional Services.

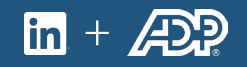

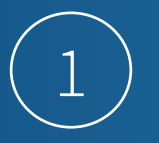

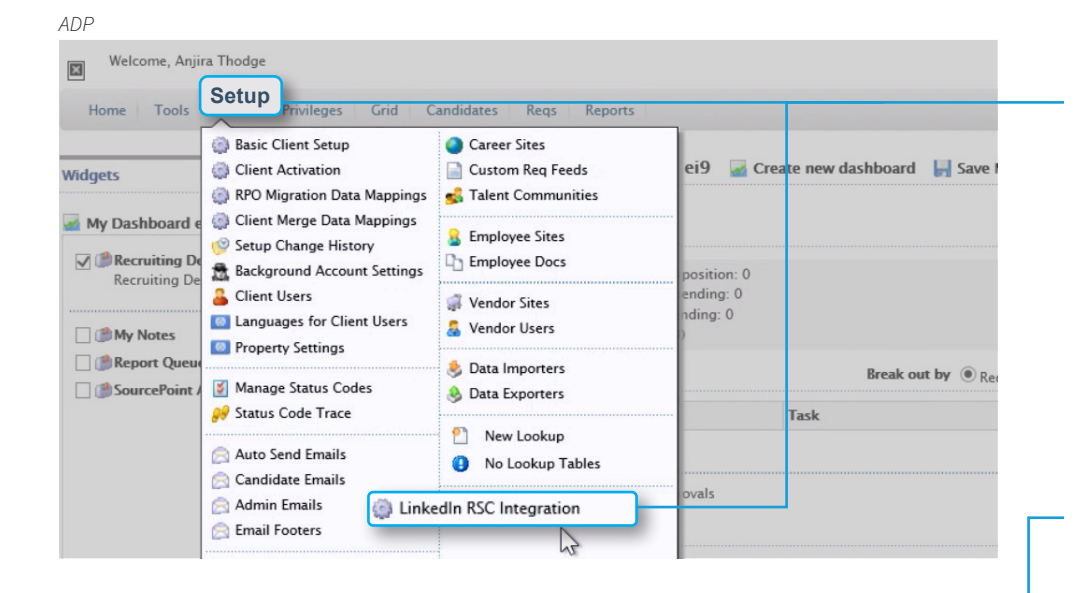

ADP

| Lin | kedIn Recruite     | r System Connect (RS                            | SC) Setup          |                |  |
|-----|--------------------|-------------------------------------------------|--------------------|----------------|--|
| ٩   | Configure LinkedIr | n RSC Integration                               |                    | 💮 Configur     |  |
| 0   | Sync LinkedIn Recr | ruiters                                         |                    | nc Recruiters  |  |
| و چ | Sync Status        |                                                 |                    | tart data sync |  |
|     | LinkedIn RSC       | Application Details<br>Name: ADP RM - Star Cabs | Pvt Ltd            |                |  |
| Ma  | anage Integration  | View Recruiter Mapping                          | Sync Configuration | - Done         |  |

Sign in to your ADP Recruiting Management account. Click **"Setup"** on the top navigation bar and select **"LinkedIn RSC Integration"**.

This will open a pop-up for related configurations. Click **"Provision"** to initiate the process.

Click **"Sync Configuration"** to set up the requisition and candidate data sharing with LinkedIn RSC.

You will then be able to select the country, requisition availability, and incoming candidate import status. By default, the application will consider all data for all countries to be shared and will set the requisition availability to **"Private,"** which will make it visible only on LinkedIn RSC.

The **"Candidate Import"** settings must be updated to ensure the exporting feature in LinkedIn works properly when exporting candidates to ADP Recruiting Management.

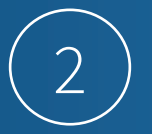

Click "Configure" to be redirected to the "Request an Integration" pop-up modal and click the "Request" button for RSC from LinkedIn. Once the request has been confirmed, the button will show as "Partner ready" and the confirmation message will direct you to continue on to LinkedIn Recruiter.

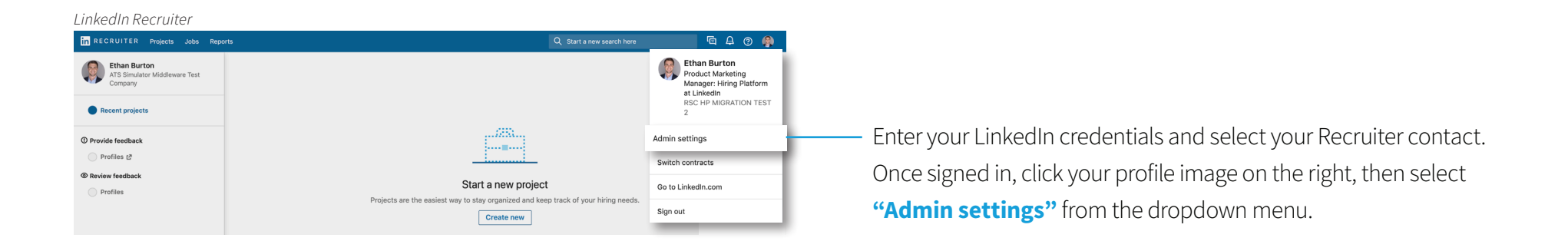

#### LinkedIn Recruiter

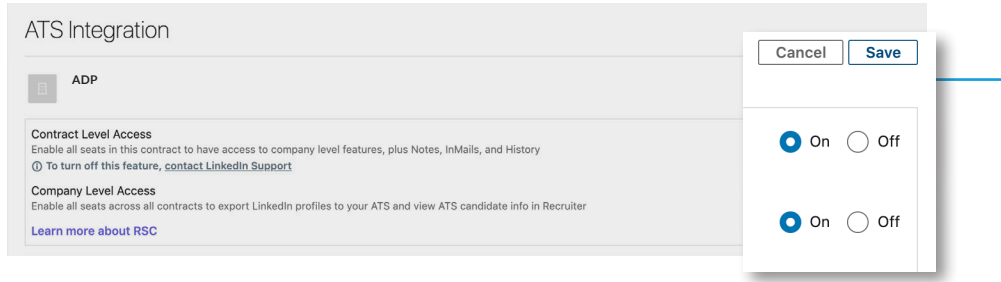

From your Admin Settings page, click **"ATS"** on the left. Locate ADP and select **"Edit"** to enable **"Contract Level Access"** or **"Company Level Access"** as needed by selecting **"On"**. For details on what each feature level access means, please click **"Learn more about RSC"**. The status under the ATS tab in Recruiter Admin Settings will display Activated when either Contract Level Access, Company Level Access, or both access levels will appear as "On."

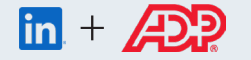

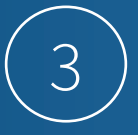

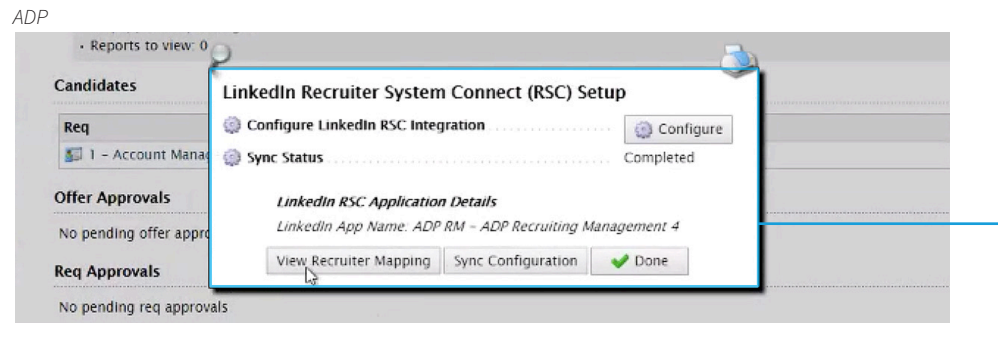

#### ADP

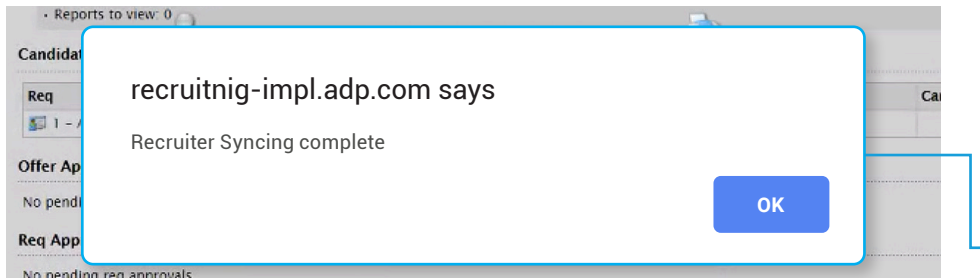

#### ADP

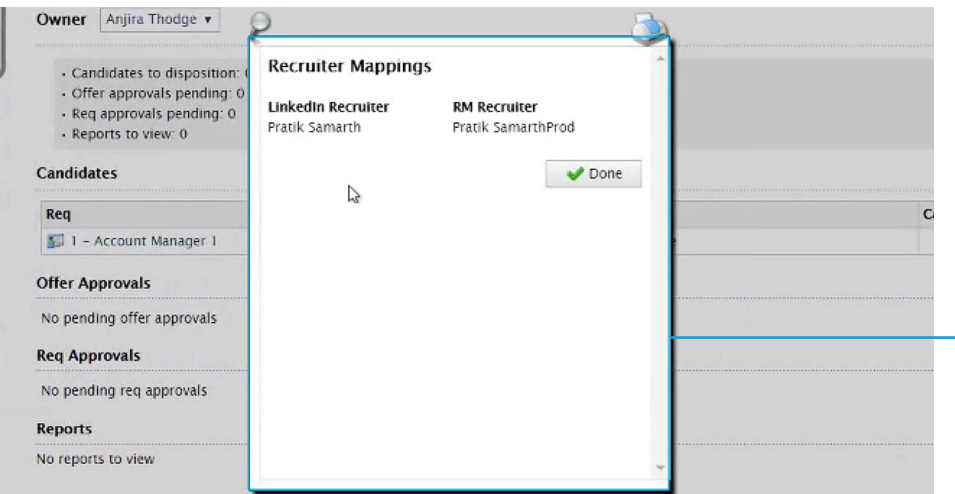

Once you've enabled both Company Level and Contract Level Access toggles, you can close the LinkedIn Recruiter tab and navigate back to ADP Recruiting Management to complete the sync.

The sync process is automatically kicked off. To confirm that the process has been completed, navigate to **"Setup"** and select **"LinkedIn RSC Integration."** 

Select **"Done"** to exit out of the window and then navigate **"Home"** and click **"Sync with LinkedIn RSC"** to sync the data between the two systems and your account.

A LinkedIn pop-up window will appear and you will be prompted to sign in. Once you are signed in to LinkedIn Recruiter, another pop-up window will appear to confirm that the Recruiter syncing is complete.

Navigate back to ADP to confirm that the syncing is complete here as well.

Click "Setup" and "LinkedIn RSC Integration" and then select "View Recruiter Mapping" in the pop-up window.

Another window will appear to confirm that your account has been synced with LinkedIn Recruiter.

Select "Done" in the window and the setup process is complete.

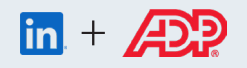

### With LinkedIn Recruiter and ADP Recruiting Management working together:

- $\bigcirc$
- Get the same candidate data in both ADP Recruiting Management and Recruiter, saving you time and keeping you up to date wherever you're working.
- $\overline{\uparrow}$
- View a candidate's LinkedIn profile with ADP Recruiting Management and easily see which candidates are already in your ADP Recruiting Management account.

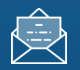

See all Recruiter notes and InMail messages in ADP Recruiting Management for a complete view of your candidate interactions.

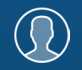

When a candidate responds to an InMail message, a profile is created within ADP Recruiting Management.

For more information on how to use LinkedIn Recruiter System Connect, contact your LinkedIn representative.

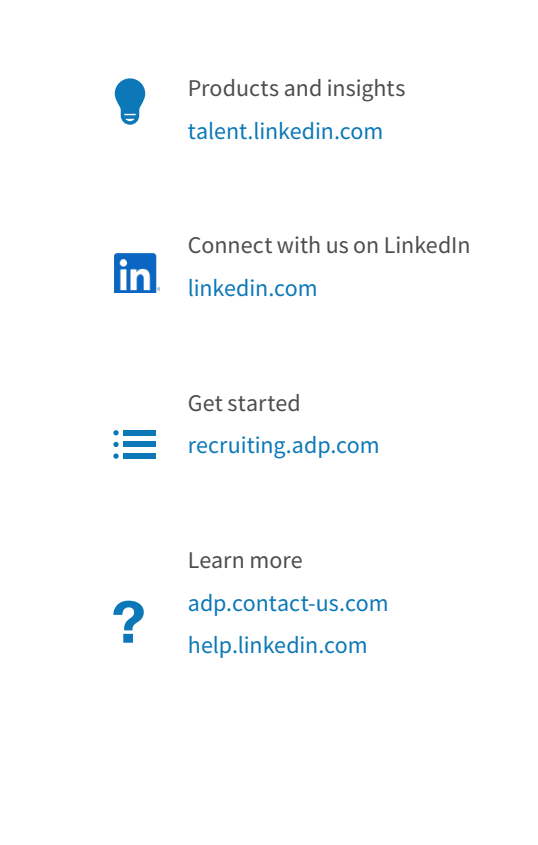

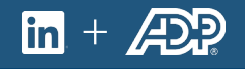